学外からの KinoDen : Kinokuniya Digital Library の利用方法

KinoDen 鳥大専用ページ (https://kinoden.kinokuniya.co.jp/tottori-u/) にアクセスし、「学認でサインイン」をクリックします。(学外からアクセスしたときのみ表示されます)

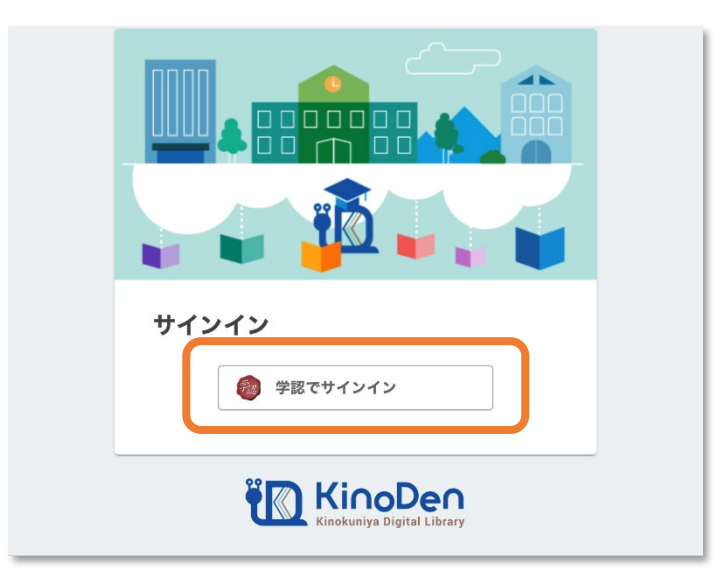

2. 鳥取大学のロゴが表示された認証ページに移動します。入力フォームに、鳥大 ID(学務支援システムに登録された ID・パスワード)を入力し、「ログイン」をクリックします。

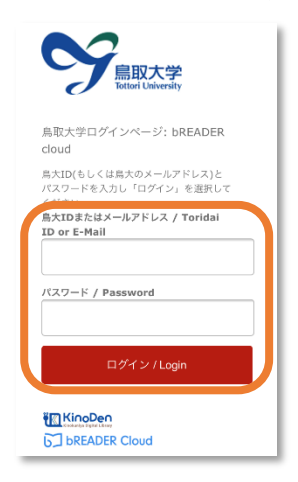

トップページが表示されれば、ログイン成功です。
学内からアクセスした場合と同様に、電子ブックの
閲覧が可能です。

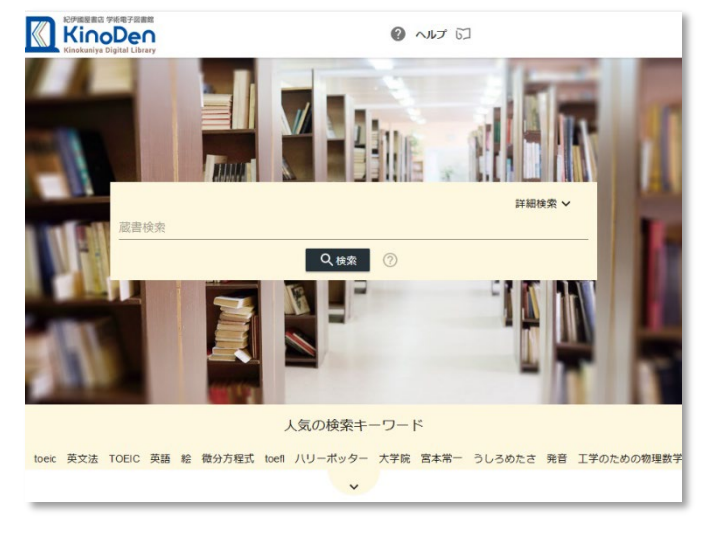